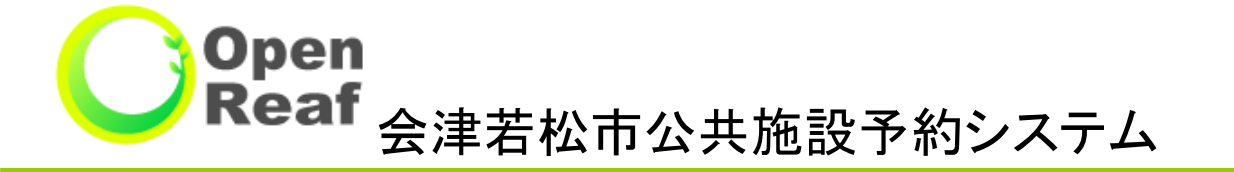

# 抽選機能操作マニュアル

#### ~目次~

- 1. 利用者メニューの機能<抽選参加申込> ・・・・1 P
- 2. 抽選の申込<空き状況を施設で確認> ・・・・3 P
- 3. 抽選の申込く空き状況を条件を指定して検索> ・・・・8 P
- 4. 利用者メニューの機能<当選確定処理> ・・・・12P

※マニュアル上に記載のある日付等はサンプルであり、実際の日付等とは異なりますのでご注意ください。

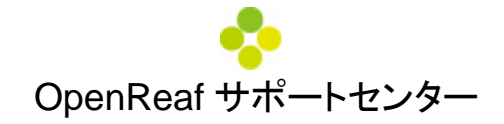

# 1. 利用者メニューの機能<抽選参加申込>

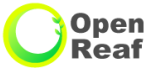

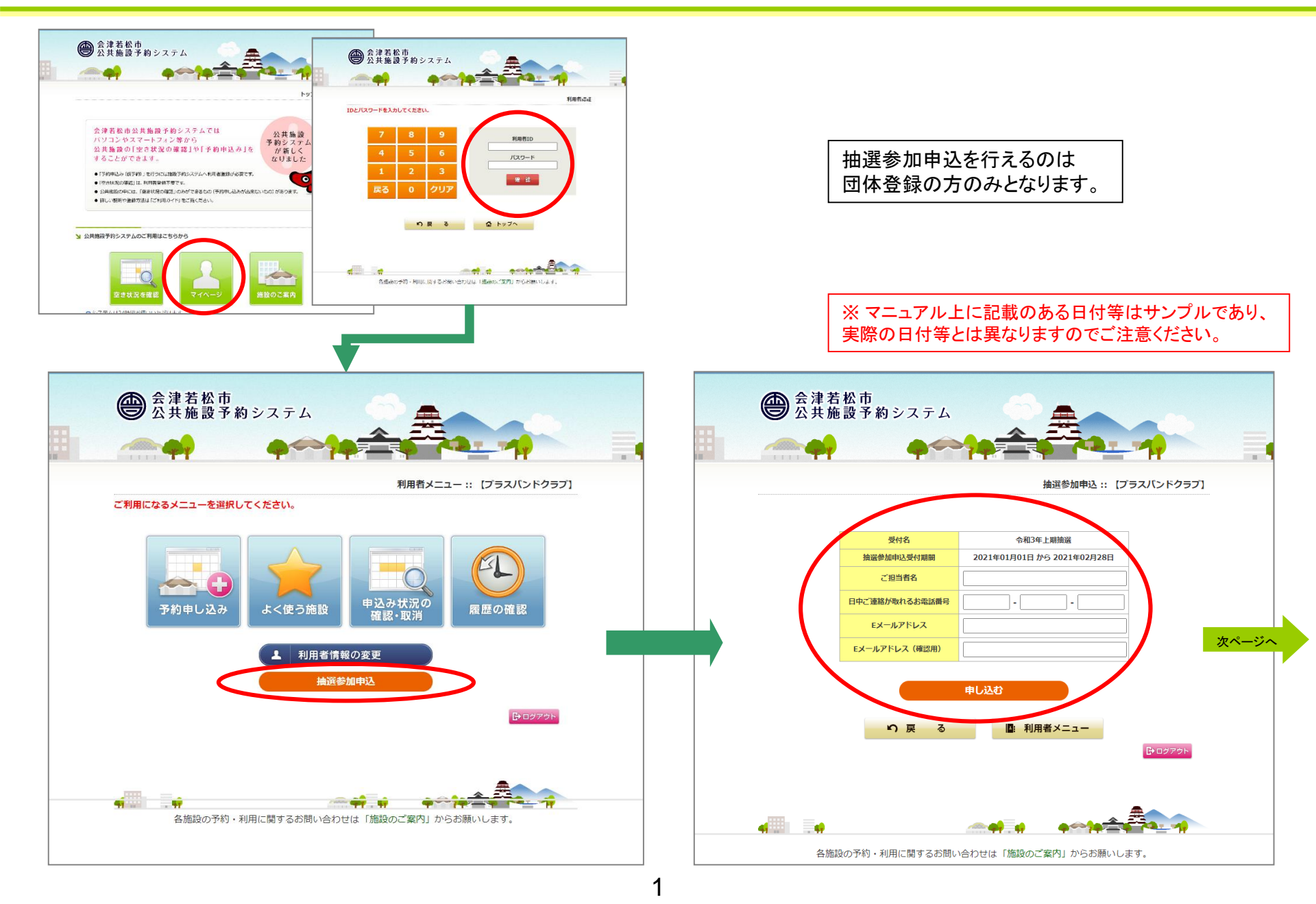

### 1. 利用者メニューの機能く抽選参加申込>(つづき)

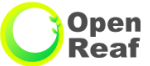

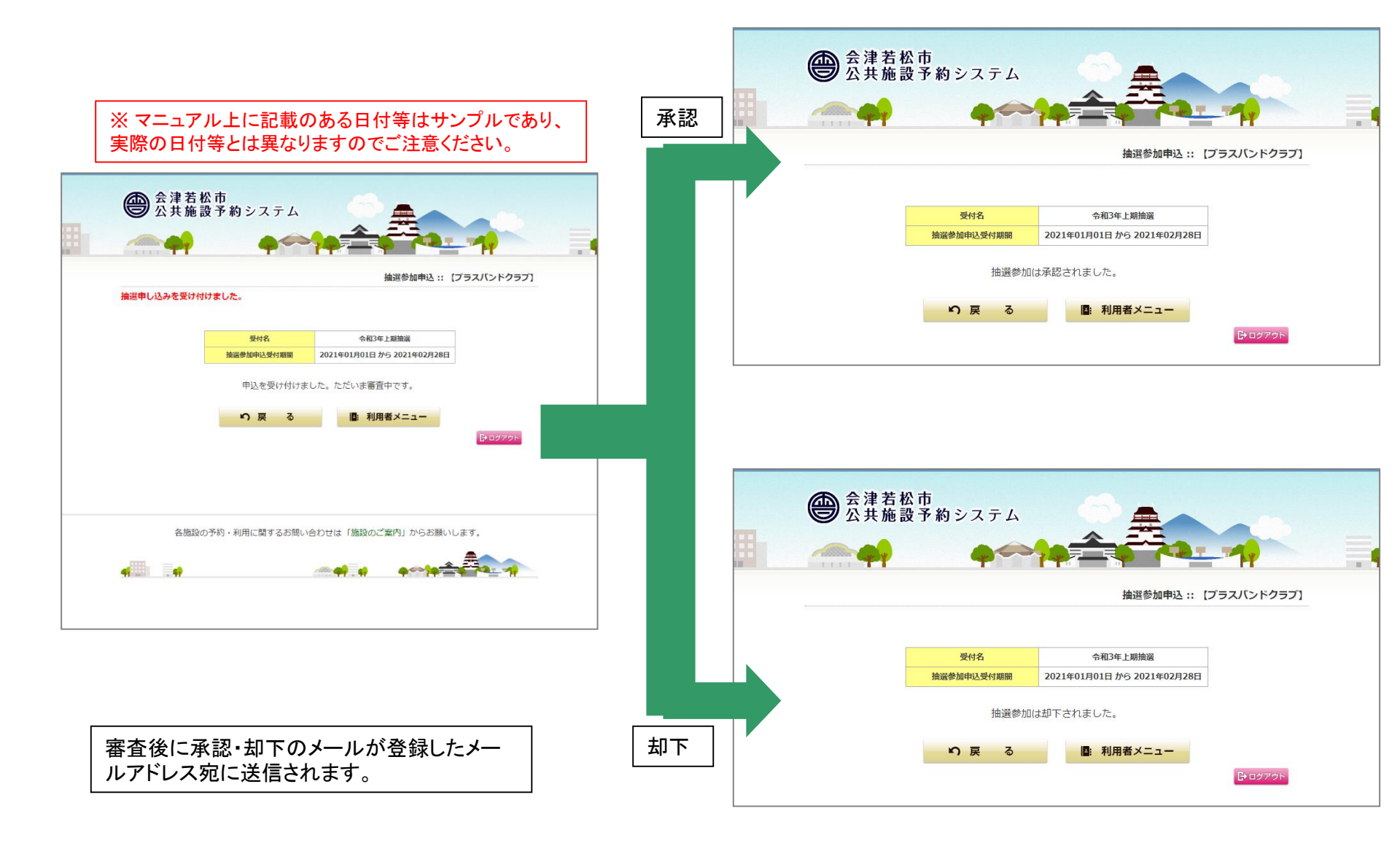

Open

Reaf

# 2. 抽選の申込<空き状況を施設で確認>

抽選参加の承認をもらったユーザーでログイン

予約申し込み

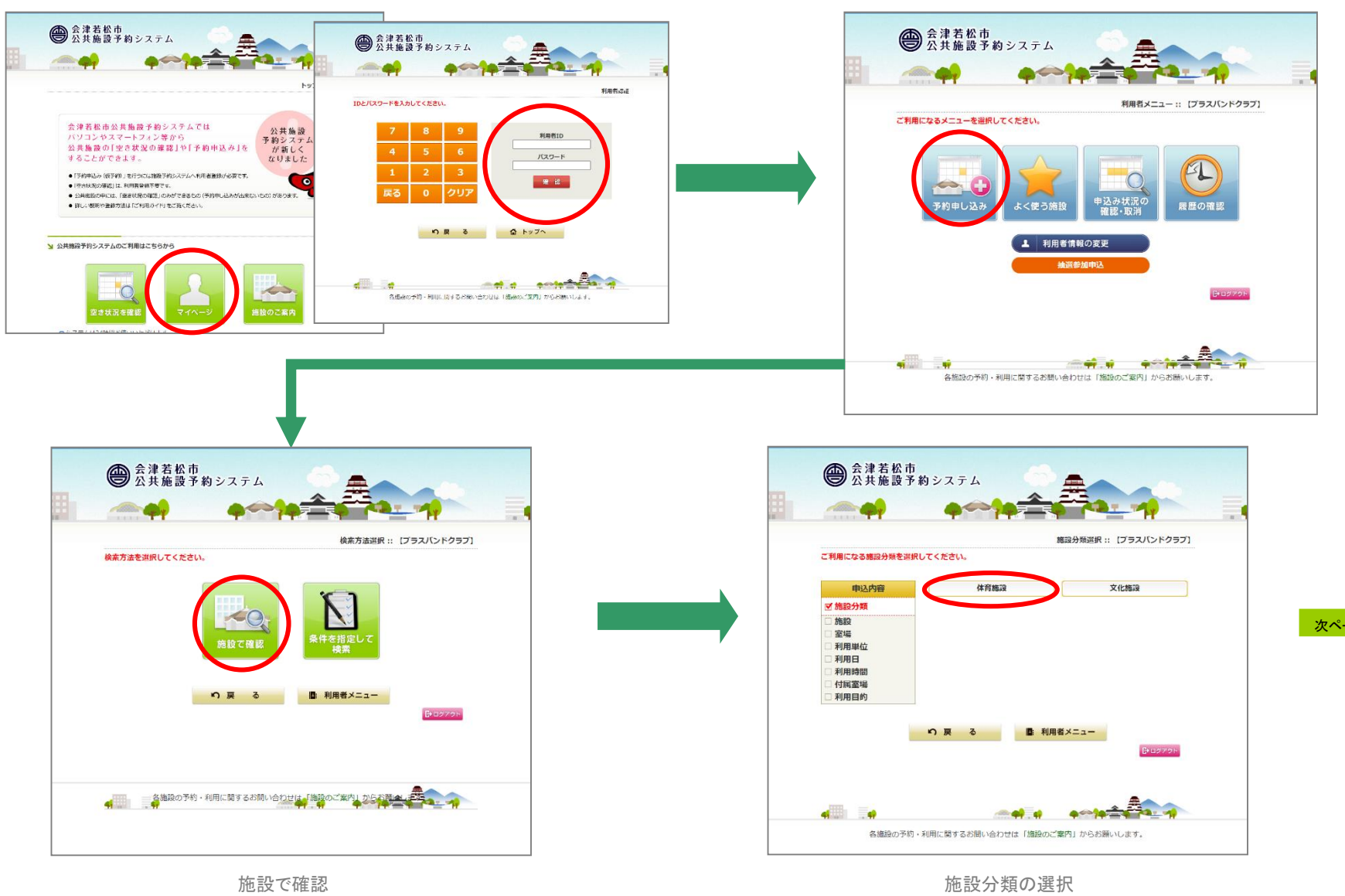

3

# 2. 抽選の申込く空き状況を施設で確認>(つづき)

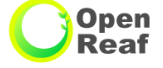

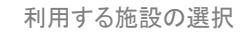

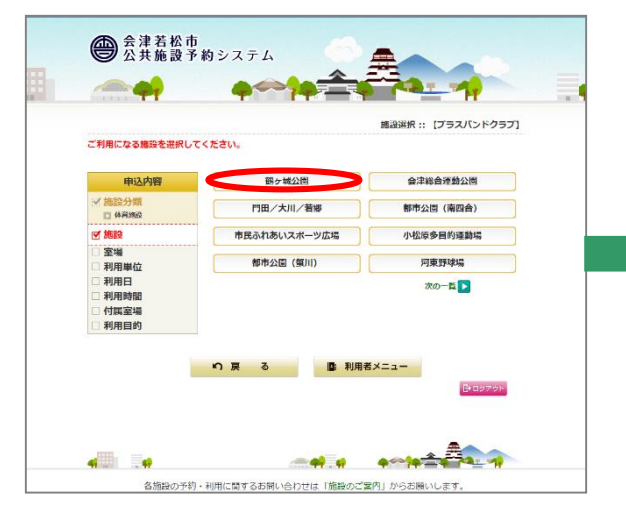

#### 利用する室場の選択

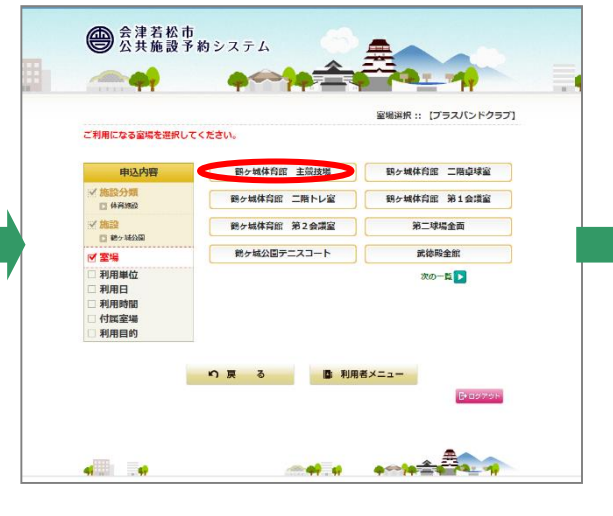

#### 利用単位の選択

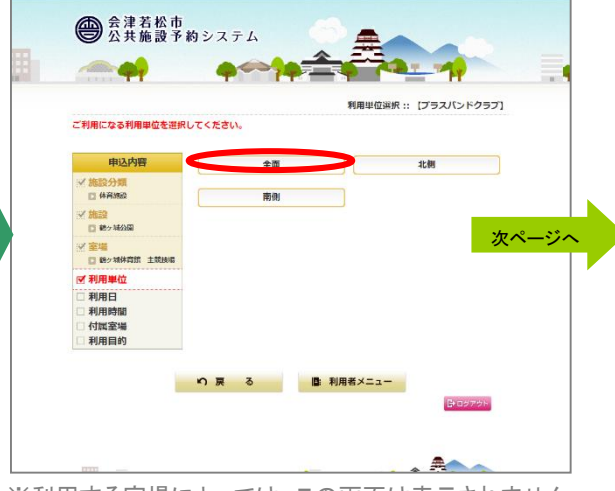

※利用する室場によっては、この画面は表示されません。

# 2. 抽選の申込く空き状況を施設で確認>(つづき)

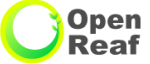

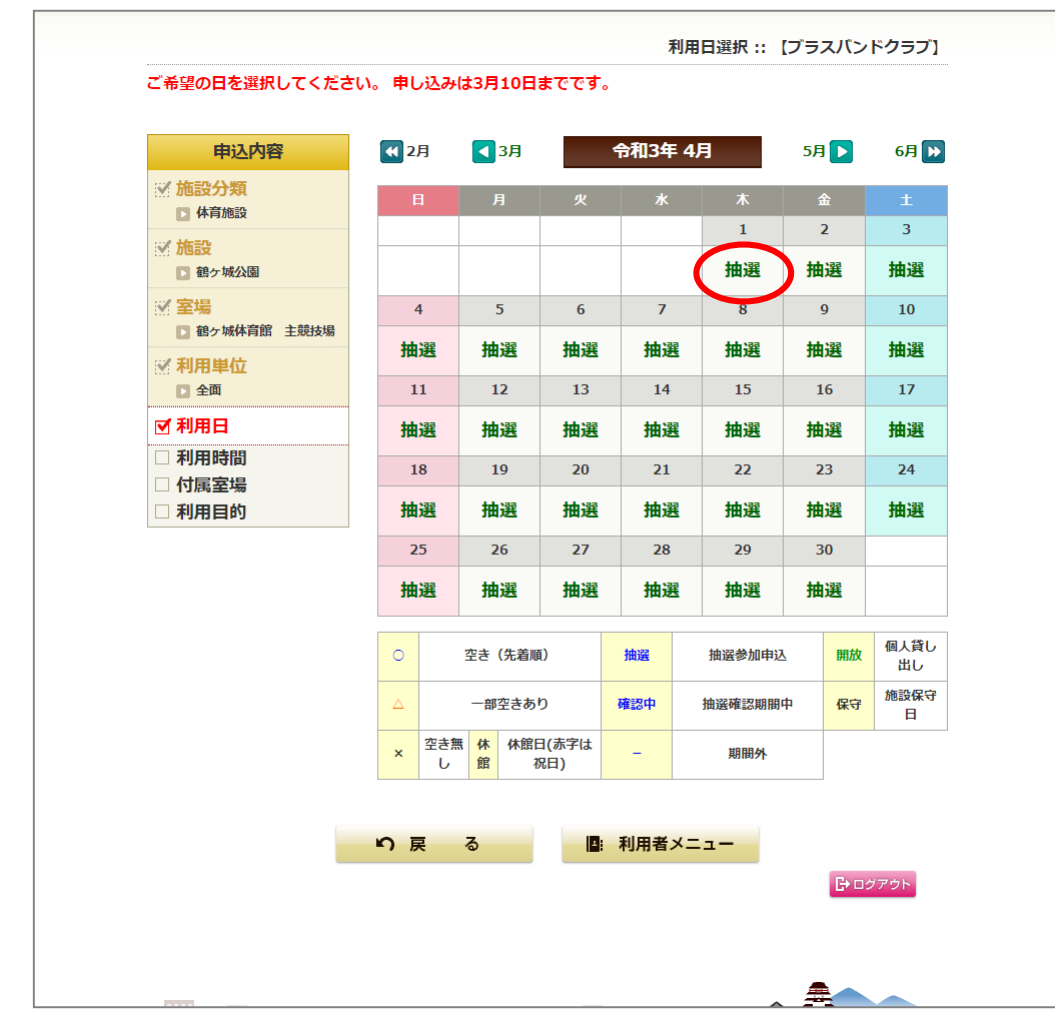

抽選申込期間が始まると、抽選の文字が表示 され、このような画面になります。

#### ※マニュアル上に記載のある日付等はサンプルであり、 実際の日付等とは異なりますのでご注意ください。

次ページへ

利用日の選択

# 2. 抽選の申込く空き状況を施設で確認>(つづき)

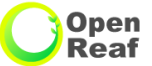

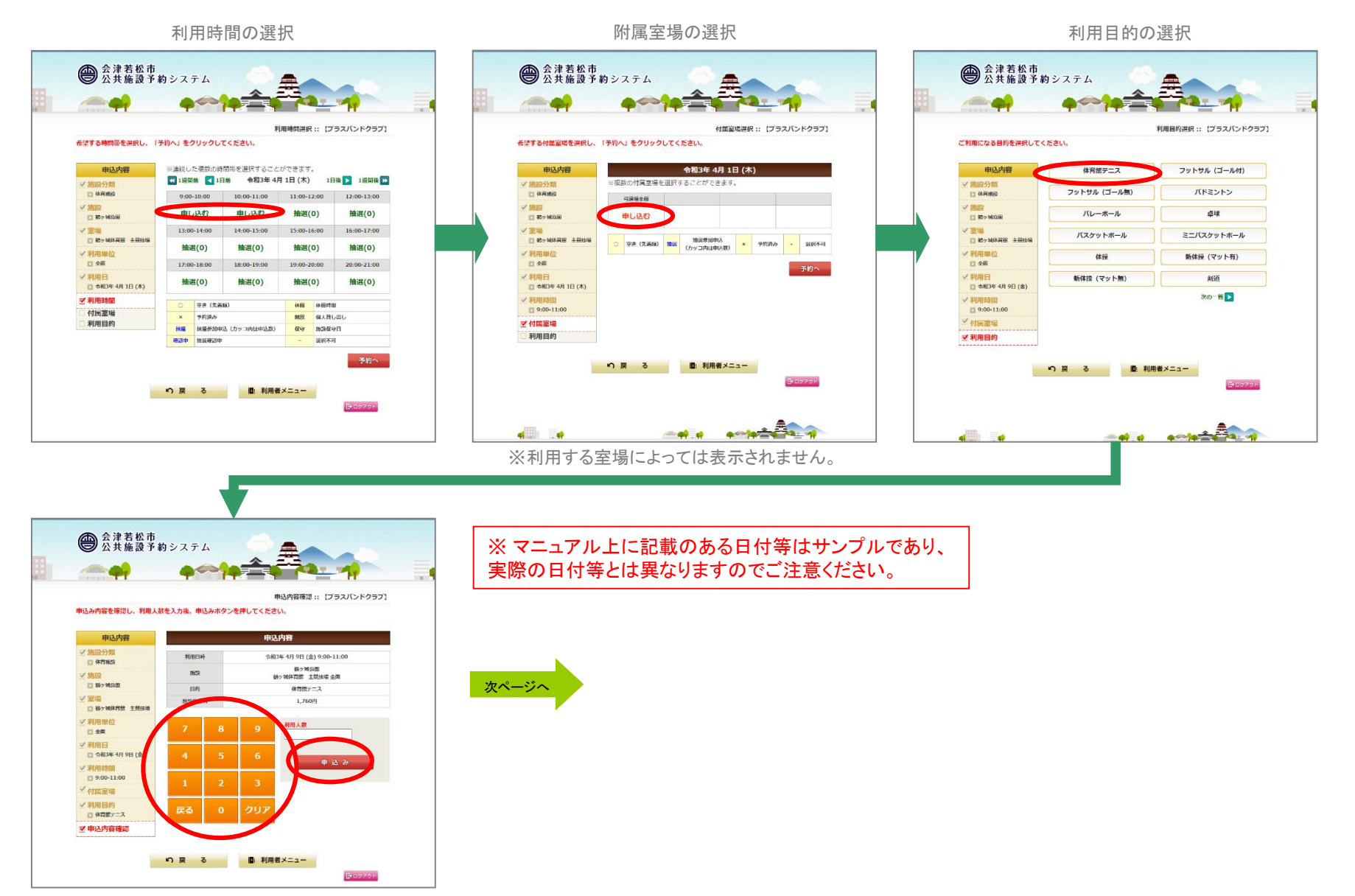

利用人数の入力

6

# 2. 抽選の申込く空き状況を施設で確認>(つづき)

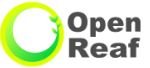

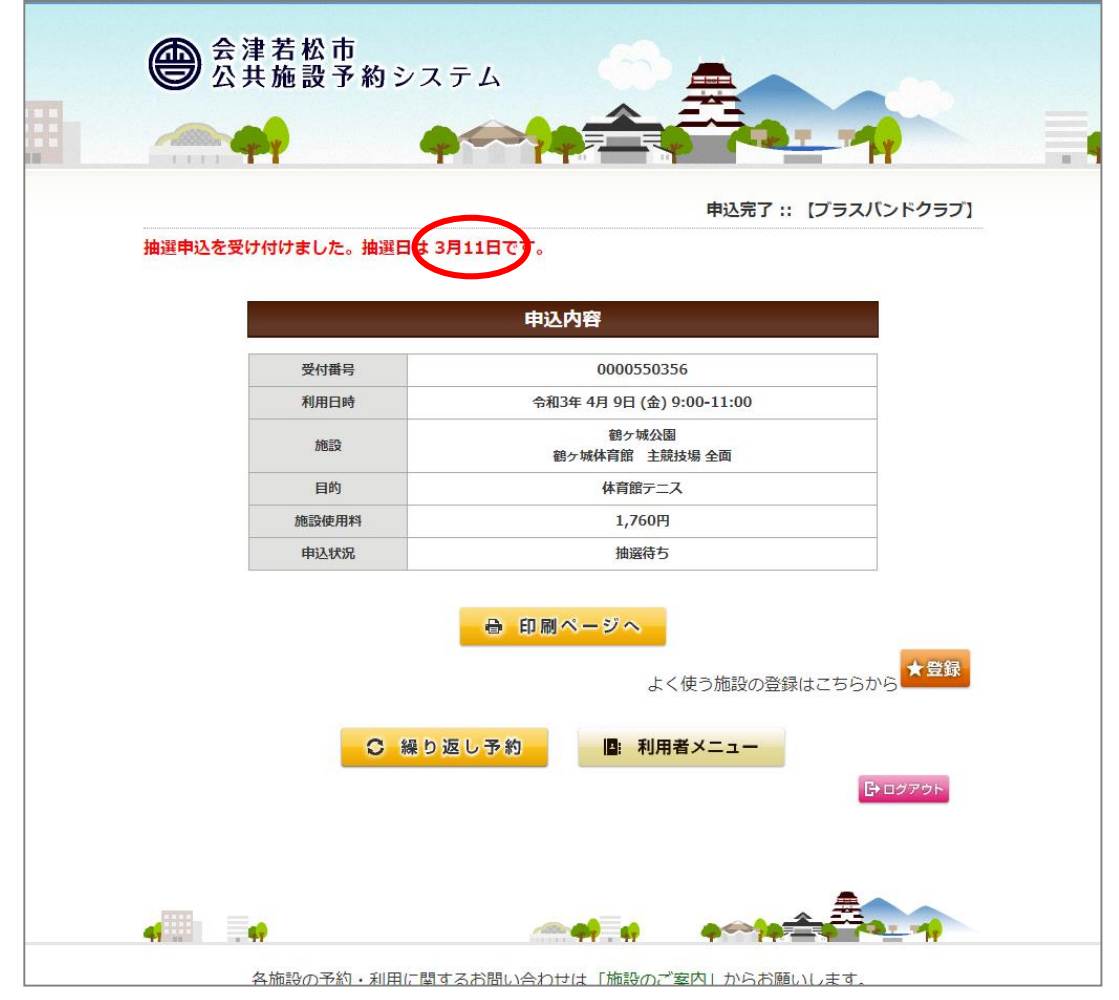

抽選予約確定

7

抽選申込後、表示されている日付に抽選が行われ ます。 抽選公開日にご登録いただいているメールアドレス 宛に送信されますので、システムへログインし確定 処理を行ってください。(メール配信設定が必要で す。)

※マニュアル上に記載のある日付等はサンプルであり、 実際の日付等とは異なりますのでご注意ください。

# 3. 抽選の申込<空き状況を条件を指定して検索>

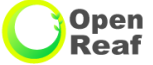

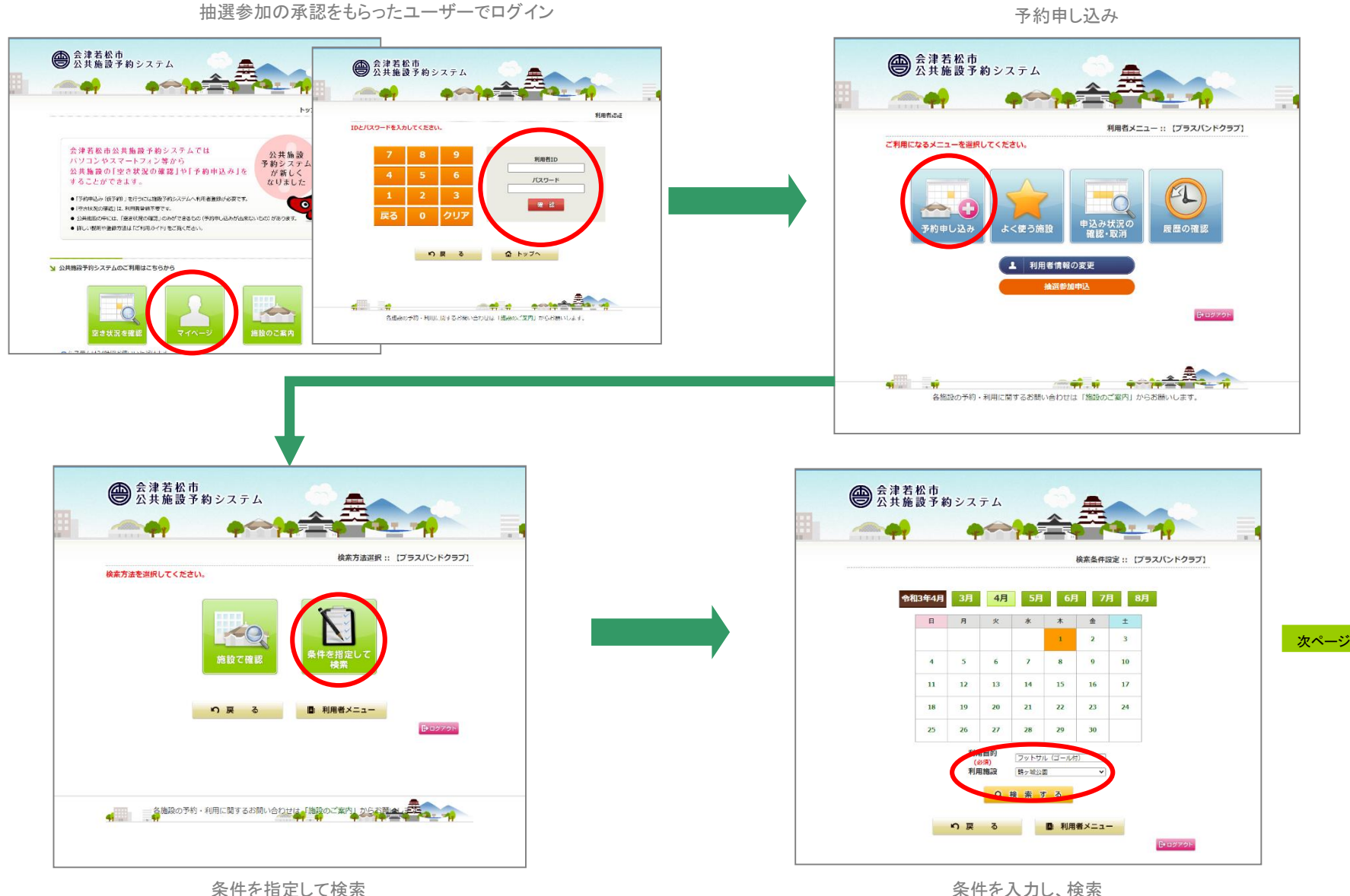

8

条件を指定して検索

# 3. 抽選の申込く空き状況を条件を指定して検索>(つづき)

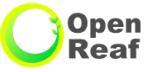

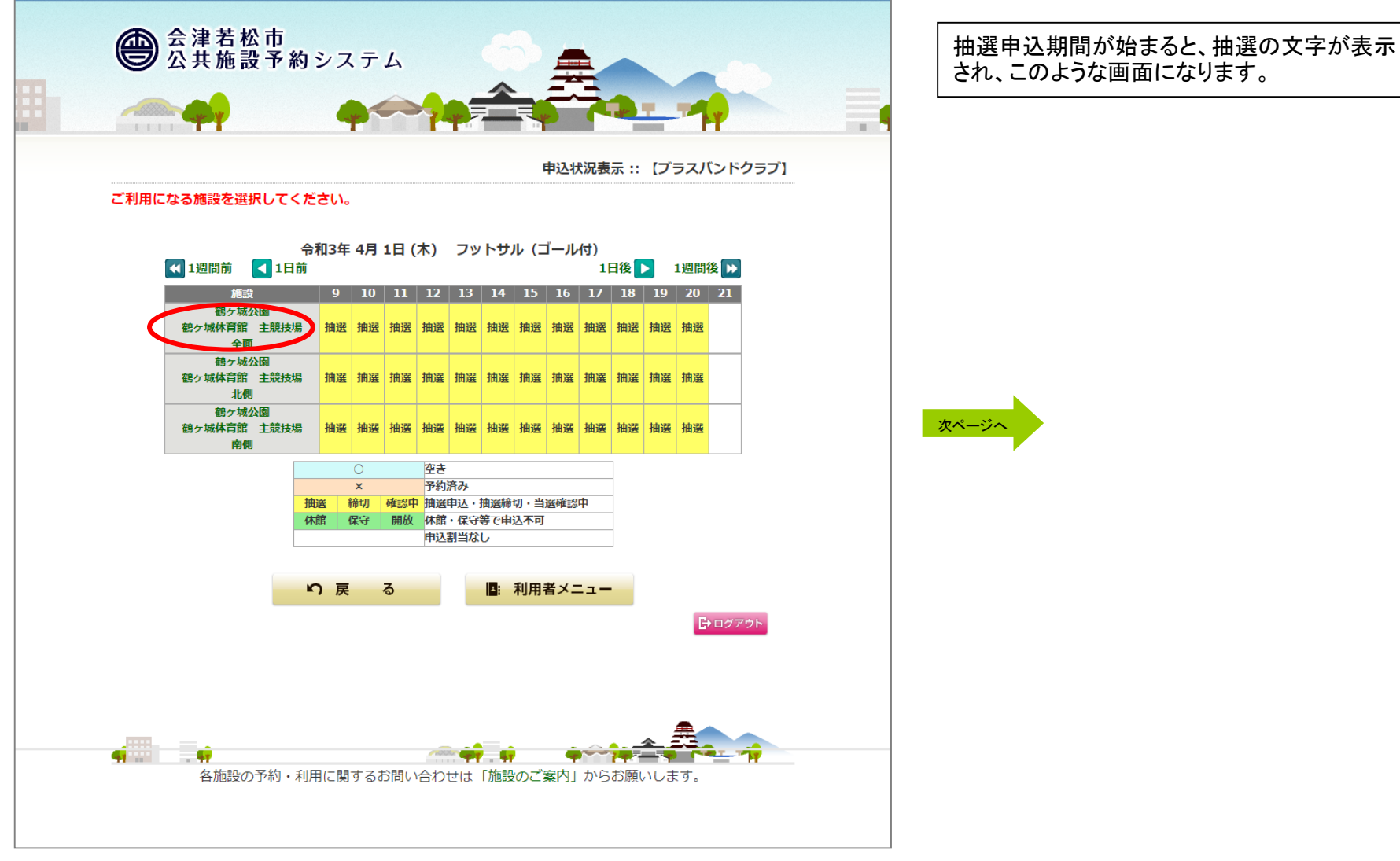

利用する施設、室場を選択

# 3. 抽選の申込く空き状況を条件を指定して検索>(つづき)

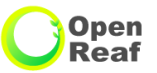

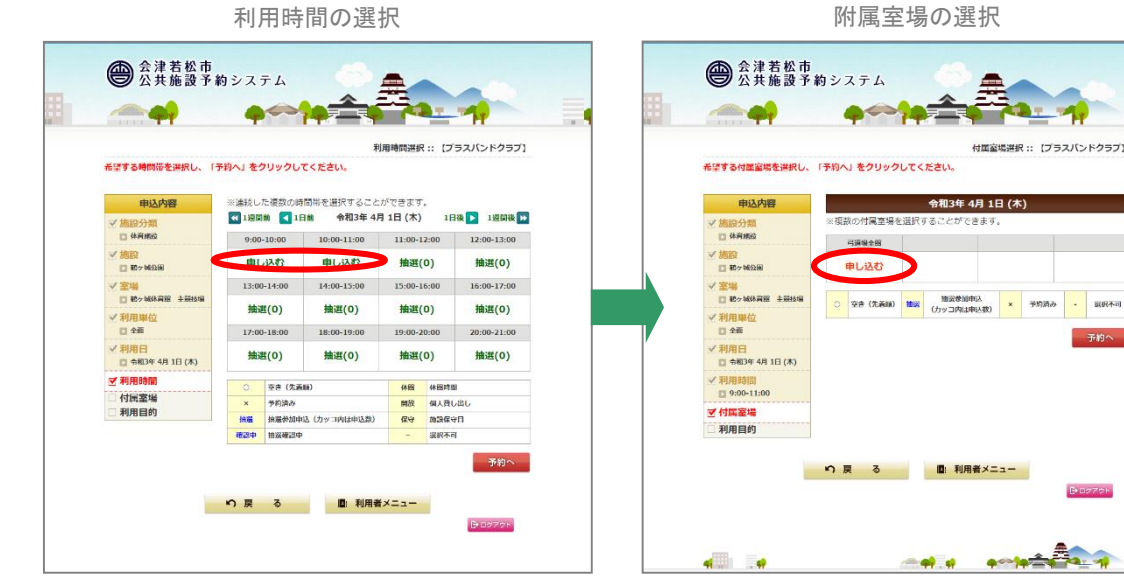

※利用する室場によっては表示されません。

会津若松市 公共施設予約システム 1000 申込内容確認:: (プラスパンドクラブ) 申込み内容を確認し、利用人数を入力後、申込みボタンを押してください。 申込内容 申込内容 ✓ 施設分野 利用日時 金和3年 4月 9日 (金) 9:00-11:00 務ケ戦公園 動ケ戦体育館 主競技場 全面 1612 7 推訪 1 897 開設間 日约 体育論テニス 1,760円 □ 税ケ城体育館 主然技術 次ページへ ✓ 利用単位 日全南 マ利用日 合相3年 4月 9日 √ 利用時間 9:00-11:00 ✓ 付属室場 ✓利用目的 □ 休育館アニス ▼申込内容確認 い 戻 る 📑 利用者メニュー B-0075F

利用人数の入力

※マニュアル上に記載のある日付等はサンプルであり、 実際の日付等とは異なりますのでご注意ください。

# 3. 抽選の申込く空き状況を条件を指定して検索>(つづき)

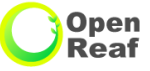

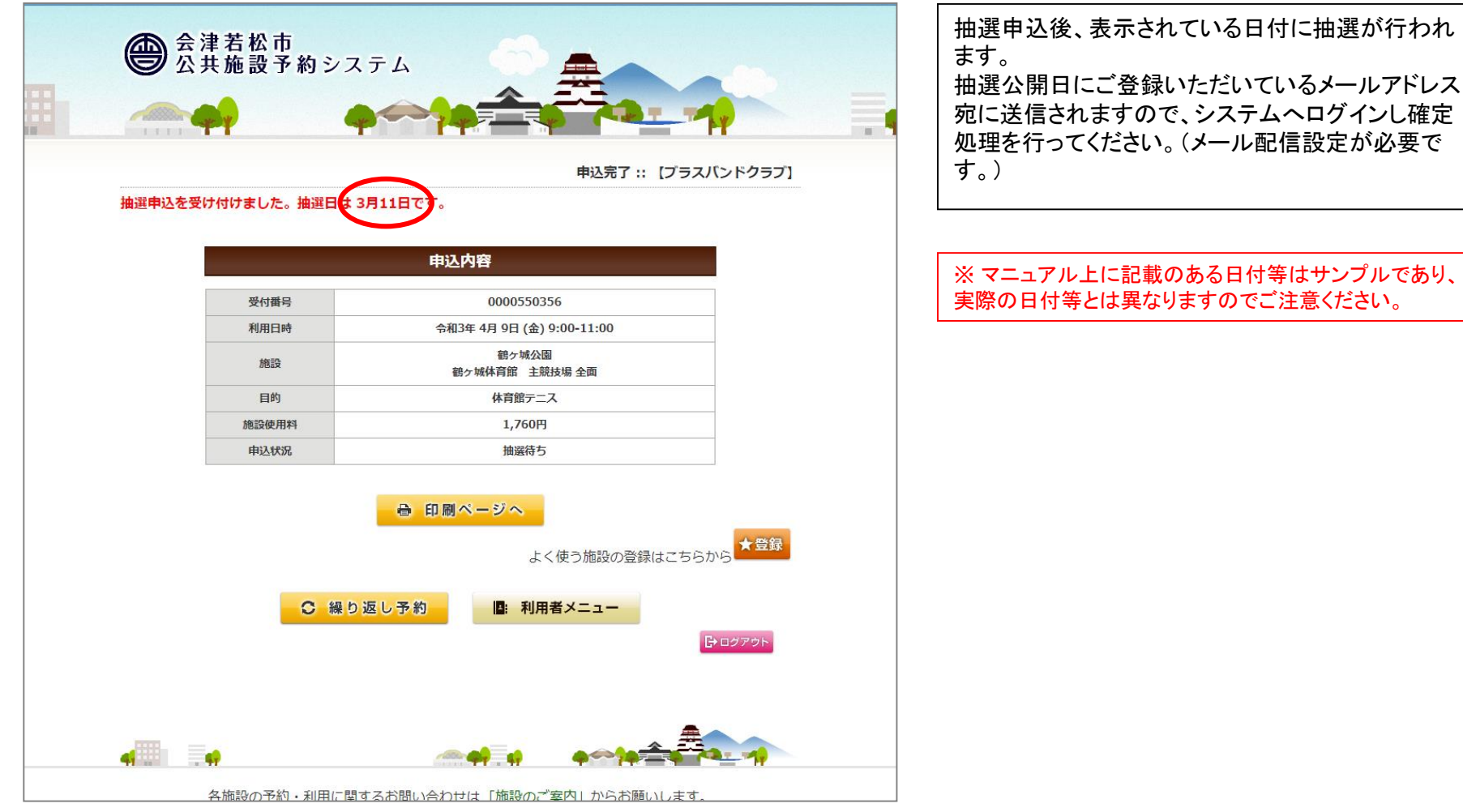

抽選予約確定

11

### 4. 利用者メニューの機能<当選確定処理>

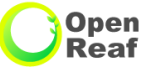

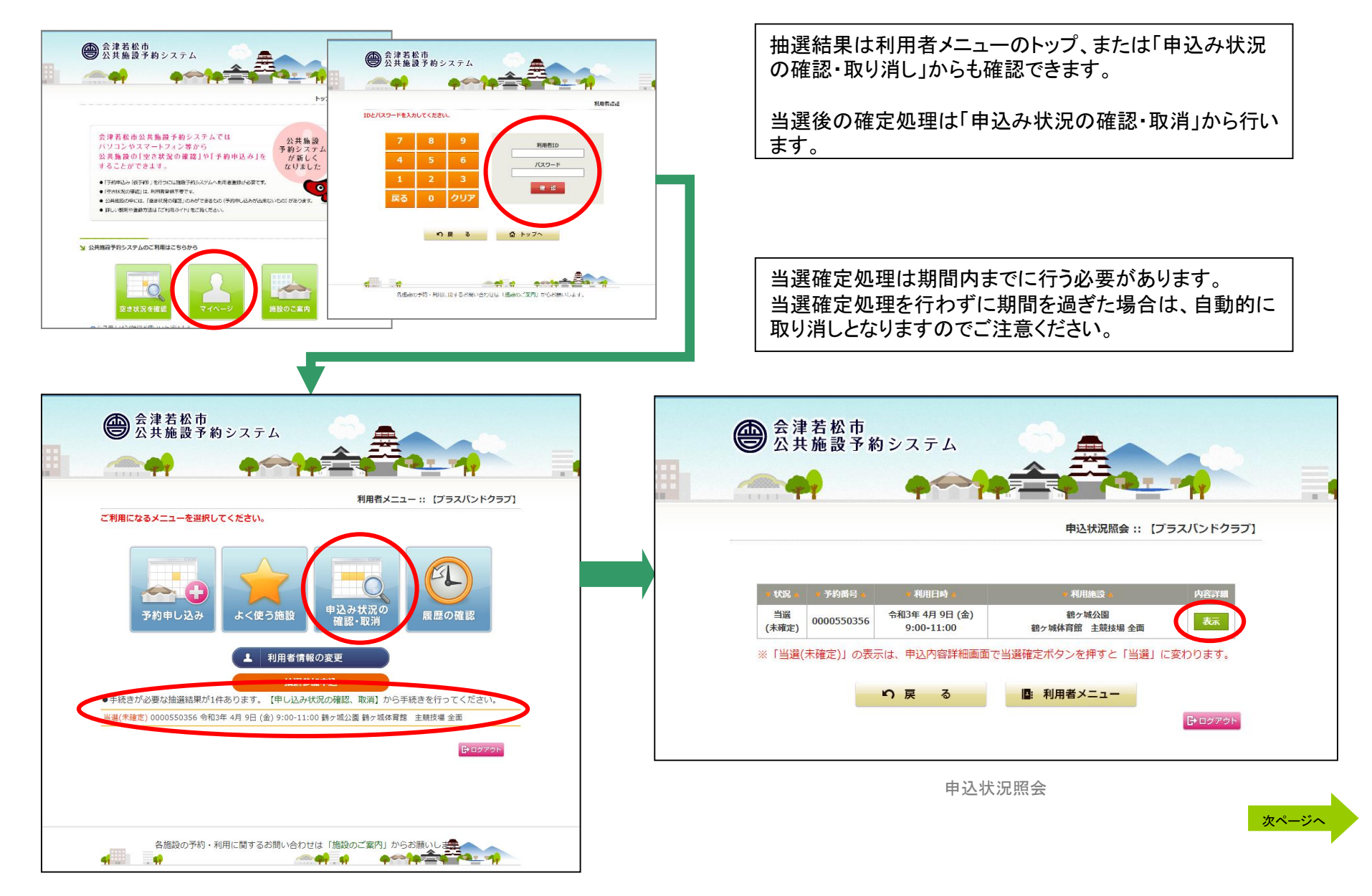

### 4. 利用者メニューの機能<当選確定処理>(つづき)

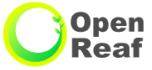

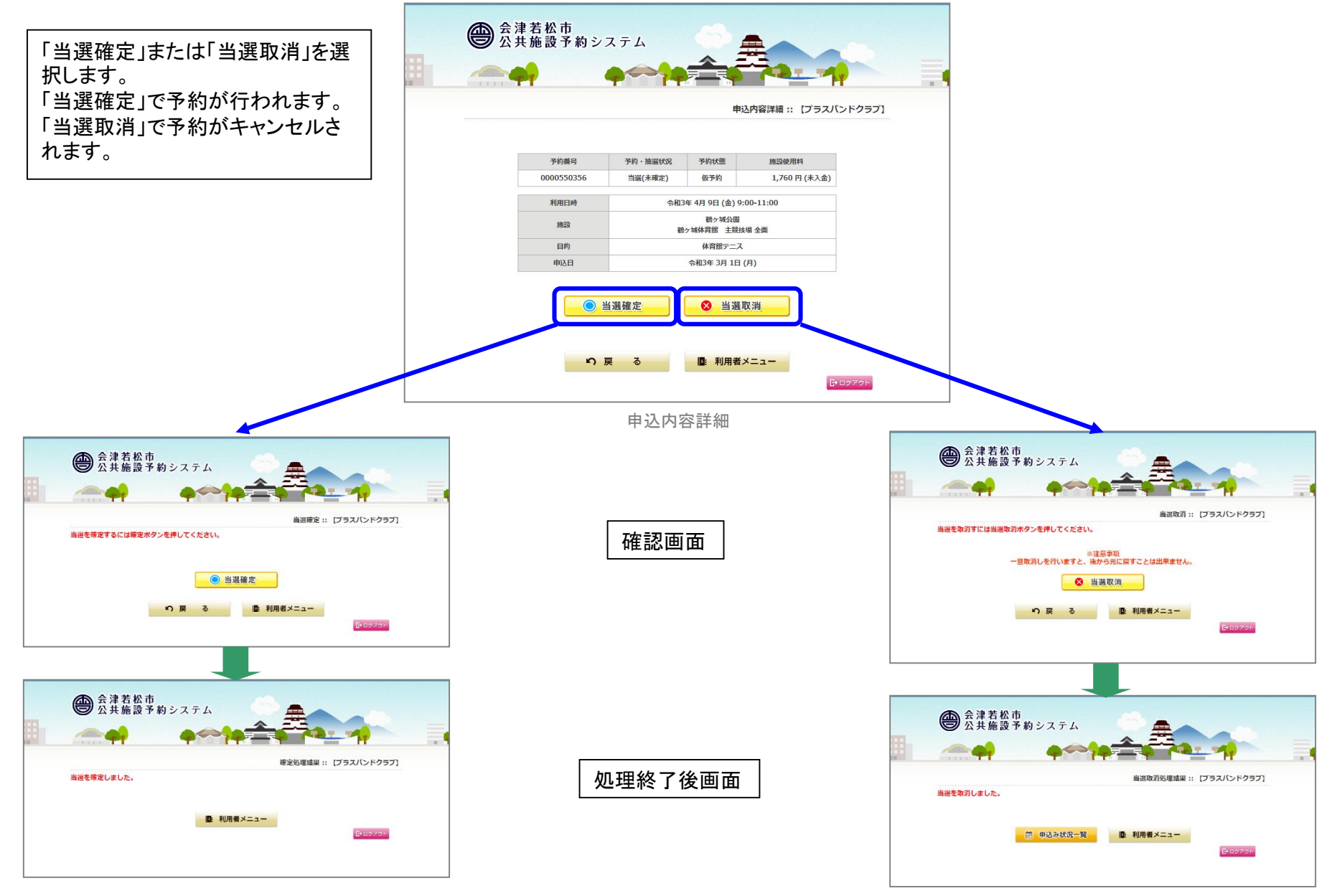